## ФЕДЕРАЛЬНОЕ ГОСУДАРСТВЕННОЕ БЮДЖЕТНОЕ ОБРАЗОВАТЕЛЬНОЕ УЧРЕЖДЕНИЕ ВЫСШЕГО ОБРАЗОВАНИЯ "САХАЛИНСКИЙ ГОСУДАРСТВЕННЫЙ УНИВЕРСИТЕТ" (ФГБОУ ВО "САХГУ")

## БАЗОВАЯ ИНСТРУКЦИЯ ПО РАБОТЕ в системе 1С: Университет ПРОФ

## • Выгрузка из ELibrary

Южно-Сахалинск, 2024 г.

Выгрузка публикаций из ELibrary в 1C: Университет ПРОФ осуществляется при наличии сформированного на стороне ELibrary файла с публикациями в формате \*XML через подсистему "**НИОКР**", раздел "Сервис".

Обработки называются "Показатели из elibrary.ru" и "Публикации из elibrary.ru":

| 1 (КОПИЯ) 10:Университет ПРОФ, редакция 2.2 (10:Предприятие)                               | +                                    | 192.168.0.1 <u> </u>                                   | Q Поиск Ctrl+Shift+F             | 수 ① ☆ sophust 🌐 _ @ ×                                  |
|--------------------------------------------------------------------------------------------|--------------------------------------|--------------------------------------------------------|----------------------------------|--------------------------------------------------------|
| 🔸 🎓 Аспирантура 📄 Диссертационные советы 💩 НИОК                                            | Р 🕢 Рейтинги 🎎 Студпр                | фком 🛈 солисной у Финансы                              | Администрирование ЕХ             | Мониторинг приемной Митеграция ГИС СЦОС кампании       |
| Результаты деятельности ID PVHLL по ППС Наукометрические показатели Научи elibrary         | ный журналы Статусы публикаций Заказ | Заявка на НИР НИОКТР Оплата по договорам Дого<br>НИОКР | воры НИОКР Отрасли наук При      | оритетные Еще • Отчеты • Сервис •                      |
| Начальная страница                                                                         |                                      |                                                        |                                  | Перезаполнение плана                                   |
| 🔶 🔶 Начальная страница                                                                     |                                      |                                                        |                                  | Перенос результатов портфолио 🖉 🛙                      |
| Ведомости<br>Лата 23.09.2024 16:38.24 🕅 Вил веломости Аттестанионная веломости             |                                      |                                                        | Поддержка п<br>страница продуж   | Показатели из elibrary.ru<br>Публикации из elibrary.ru |
| Учебный год: 2024 - 2025                                                                   |                                      |                                                        | - B                              |                                                        |
| С Обновить Т Настроить группировку                                                         | дать 📓 Найти Отменить поиск          | ? 🚳 Заполнение 🗎 💼 Е                                   | ще -                             |                                                        |
| <ul> <li>Институт естественных наук и техносферной безопасни</li> <li>Ведомость</li> </ul> | Дата 4 Дисциплина Г                  | Іериод контроля Время начала Тип ведомости             | Обуча                            |                                                        |
| <ul> <li>Институт права, экономики и управления</li> </ul>                                 | tомер Вид контроля "                 | laта занятия Время конца Индивидуальная ведомость      | Зачет Текущие дела               |                                                        |
| <ul> <li>Институт психологии и педагогики</li> </ul>                                       |                                      |                                                        | <ul> <li>Администриро</li> </ul> | вание                                                  |
| Институт филологии, истории и востоковедения     Токушироний изфаразований институт        |                                      |                                                        | > HNUKP                          |                                                        |
| <ul> <li>технический нефтегазовый институт</li> </ul>                                      |                                      |                                                        |                                  |                                                        |
|                                                                                            |                                      |                                                        |                                  |                                                        |
|                                                                                            |                                      |                                                        | v x                              |                                                        |
|                                                                                            |                                      |                                                        |                                  |                                                        |
| Приказы                                                                                    |                                      |                                                        |                                  | Hactrouth                                              |
| Поле                                                                                       | Вид сравнения                        | Значение                                               | <b>.</b>                         | racipants C                                            |
| 📃 — Год                                                                                    | Равно                                | 20                                                     | 24 Документооборот               | : задачи мне                                           |
| Daven no OMO:                                                                              |                                      |                                                        | Нет доступа к 1С:Докум           | ентообовоту.                                           |

Чтобы загрузить перечень публикаций из ELibrary в 1C: Университет ПРОФ, выберите файл в формате \*XML (например, с Рабочего стола) и нажмите на кнопку "Загрузить XML":

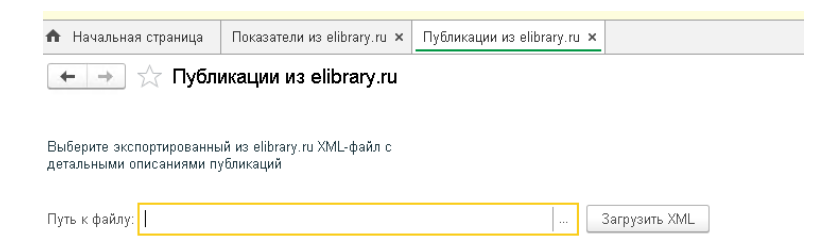

Чтобы получить перечень наукометрических показателей сотрудников из ELibrary (на основании ранее загруженных данных), перейдите в соответствующую обработку и нажмите кнопку "Получить по авторам":

| 🏠 Начальная страница             | Показатели из elibrary.ru 🗙          |
|----------------------------------|--------------------------------------|
| 🔶 🔶 🕁 Показ                      | атели из elibrary.ru                 |
|                                  |                                      |
|                                  |                                      |
| Загрузка наукометрически»<br>АРІ | показателей из elibrary.ru через его |